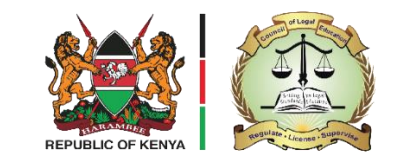

COUNCIL OF LEGAL EDUCATION

#### REGISTRATION FOR THE APRIL 2025 ADVOCATES TRAINING PROGRAMME (ATP) EXAMINATION

#### **REGISTRATION BY A FIRST-TIME CANDIDATE**

1) Log in to <a href="https://exam.cle.or.ke:881/">https://exam.cle.or.ke:881/</a>

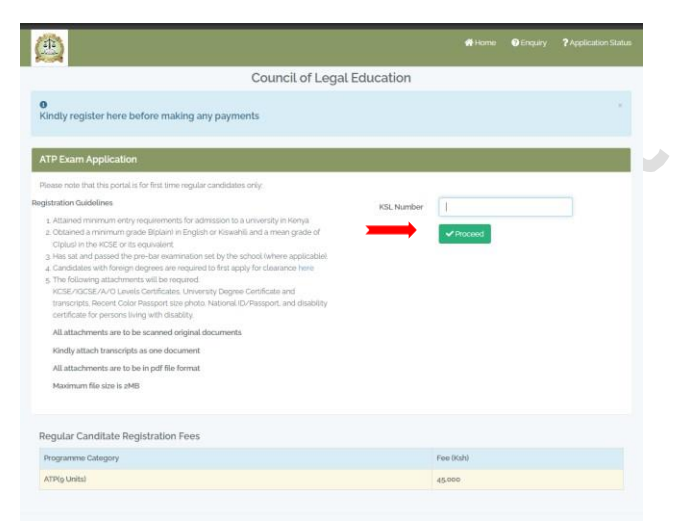

- 2) Enter KSL Number > Click Proceed (Note: ONLY those candidates cleared by KSL are allowed to register for the Advocates Training Programme (ATP) examination)
- 3) Fill in your Biodata and other information and Click Next

| SurName                                  | Other Names*                       | Phone Number                  | Email"                                        |
|------------------------------------------|------------------------------------|-------------------------------|-----------------------------------------------|
| e.g Doe                                  | e.g.John                           | e.g 0712345678                | e.g jöhndoe@gmaiLcom                          |
| Gender"                                  | Postal Address'                    | Postal Code"                  | Town'                                         |
| Select 🗸                                 | e.g 123 Nairobi                    | e.g 00200                     | e.g Buruburu                                  |
| County"                                  | Nationality"                       | ID/Passport Number*           | Date of Birth'                                |
| Select 🗸                                 | Select 🗸                           | e.g 87654321                  | 01/01/1970                                    |
| canned copy of National ID/Passport      | Your Passport photo (Accepted file | Firm'                         | Class*                                        |
| Max Size = 2 MB)                         | types: jpg.png.jpeg)               | e.g 2                         | Select                                        |
|                                          | Other In                           | formation                     |                                               |
| Name of Next of Kin                      | Relationship                       |                               | Contact of Next of Kin                        |
| e.g Jane Doe                             | Select                             | ~                             | e.g 0712324567                                |
| re you a person living with disability(P | wD)?                               | Do you have any other special | requirement(s) during examination? E.g. Left- |
|                                          | ~                                  | nanueu, Expectant Mothers, e  | nc.                                           |
| Select                                   |                                    |                               |                                               |

4) Upload your, Secondary School Qualifications

|                          |                   |                                         | High School   | Qualifications          |             |                           |
|--------------------------|-------------------|-----------------------------------------|---------------|-------------------------|-------------|---------------------------|
| Please select your e     | education system* | KCSE/O-Level<br>The exam type1 field is | required.     | KCSE                    | ~           |                           |
| KCSE Mean Grade          |                   | English Grade Scored                    |               | Swahili Grade Sco       | pred        | Attach KCSE Certificate   |
| Select                   | ~                 | Select                                  | ~             | Select                  | ~           | Choose File No file chose |
| Qualification            | Mean Grade        | HIGh<br>English Grade                   | School Qualif | ications<br>ahili Grade | Attachments | Actions                   |
| KCSE                     | A-                | B+                                      | B*            |                         | Previe      | w                         |
| Please select your educt | ation system"     | Select Education System                 | ~             |                         |             |                           |
|                          |                   |                                         |               |                         | tions       |                           |

## 5) Upload your, University Qualifications

|                                                       | University                    | Qualifications                |                               |
|-------------------------------------------------------|-------------------------------|-------------------------------|-------------------------------|
|                                                       | University                    | Qualifications                |                               |
| Please select where you did your university education | Local                         | ~                             |                               |
| University Attended                                   | Attach University Certificate | Attach University Transcripts | Attach KSL Admission Letter   |
|                                                       | Choose File document (18).pdf | Choose File document (18).pdf | Choose File document (18).pdf |

# 6) Select Units to register

| Bio Data and other Information  | 2<br>High School Qualifications | 3<br>University Qualifications | 4<br>Units to Register                                                                                                    |  |
|---------------------------------|---------------------------------|--------------------------------|----------------------------------------------------------------------------------------------------|--|
| ATP Exam Application - 54321555 |                                 |                                |                                                                                                    |  |
|                                 |                                 |                                |                                                                                                    |  |
|                                 | Ur                              | nits to Register               |                                                                                                    |  |
|                                 |                                 |                                |                                                                                                    |  |
| Unit Code                       | Unit Name                       |                                | Select                                                                                                    |  |
| ATP 100                         | CIVIL LITIGATION                |                                |                                                                                                    |  |
| ATP 101                         | CRIMINAL LITIGATION             |                                | Image: A start of the start of the start |  |
| ATP 102                         | PROBATE & ADMINISTRATION        |                                | Image: A start of the start of the start |  |
| ATP 103                         | LEGAL WRITING & DRAFTING        |                                | ✓                                                                                                    |  |

## 7) Once you select the units, your bill is generated.

| ATP 108              | COMMERCIAL TRANSACTIONS | ✓             |
|----------------------|-------------------------|---------------|
| Total Amount Due:    |                         | Kes.<br>45000 |
| Total Amount Paid:   |                         | Kes. 0.00     |
| HELB Amount Awarded: |                         | Kes. 0.00     |

8) Click the Make Payment button. > Select the payment mode from the drop-down menu.

| Payment       |                              |        |
|---------------|------------------------------|--------|
| Amount to Pay | 45000                        |        |
|               | Mako Paymont                 |        |
|               |                              |        |
|               | Preferred Examination Center |        |
|               | Select v                     |        |
| Previous      |                              | Submit |

**9)** Click on solute you shall be prompted to pick the payment method you would like to use. A convenience fee of **Ksh. 50** shall be charged for every transaction.

| PAYMENT REF<br>NMLMGMZW   | TOTAL BILL<br>KES 20,100.00 |
|---------------------------|-----------------------------|
| elect Payment Mode        |                             |
| Airtel Money              | Absa Bank                   |
| Co-Operative Bank (KES)   | Consolidated Bank           |
| Diamond Trust Bank        | RTGS                        |
| EQUITY BANK               | Family Bank                 |
| I&M Bank                  | JamboPay                    |
| Kenya Commercial Bank     | Mpesa                       |
| National Bank             | NCBA Bank                   |
| Pesaflow Direct           | Pesawise                    |
| Stanbic Bank              | TKash                       |
| Debit/Credit/Prepaid Card |                             |

- 10) The example below demonstrates payment via the MPESA option
  - i. Go to Mpesa Menu on your phone.
  - ii. Select Paybill option
  - iii. Enter business number 222222
  - iv. Enter the account number, e.g. AYBYQQXR
  - v. Enter the amount 20,050.00
  - vi. Enter your MPESA PIN and send
  - vii. You will receive a confirmation SMS from MPESA

Ensure to use absolute amounts, that is complete amounts without use of cents.

11)Send the Mpesa transaction payment with the account number and your Registration number to the enquiries emails provided below for update of your portal to enable you complete the registration process

All enquiries related to registration of examination should be channeled to the Directorate of Examination through either <a href="mailto:support@cle.or.ke">support@cle.or.ke</a> <a href="mailto:examinations@cle.or.ke">examinations@cle.or.ke</a> <a href="mailto:or.ke">OR raise a Support Ticket on <a href="mailto:https://intranet.cle.or.ke/helpdesk/">https://intranet.cle.or.ke</a> <a href="mailto:helpdesk/">https://intranet.cle.or.ke</a>

Candidates are advised to furnish registration number in all their communications.